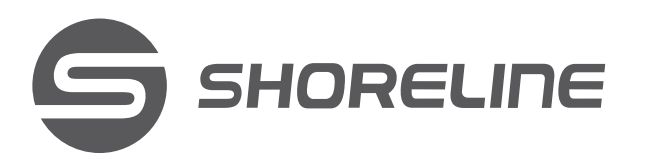

# Guia de Instalação Rápido

ONT Xpon LineX Ax1500 SH-1505WF / SH-1505W

Conteúdo do pacote

• 1 ONT Xpon LineX Ax1500

1 Adaptador de alimentação

1VManual do usuário

www.shorelinetelecom.com.br

## Conheça a ONT

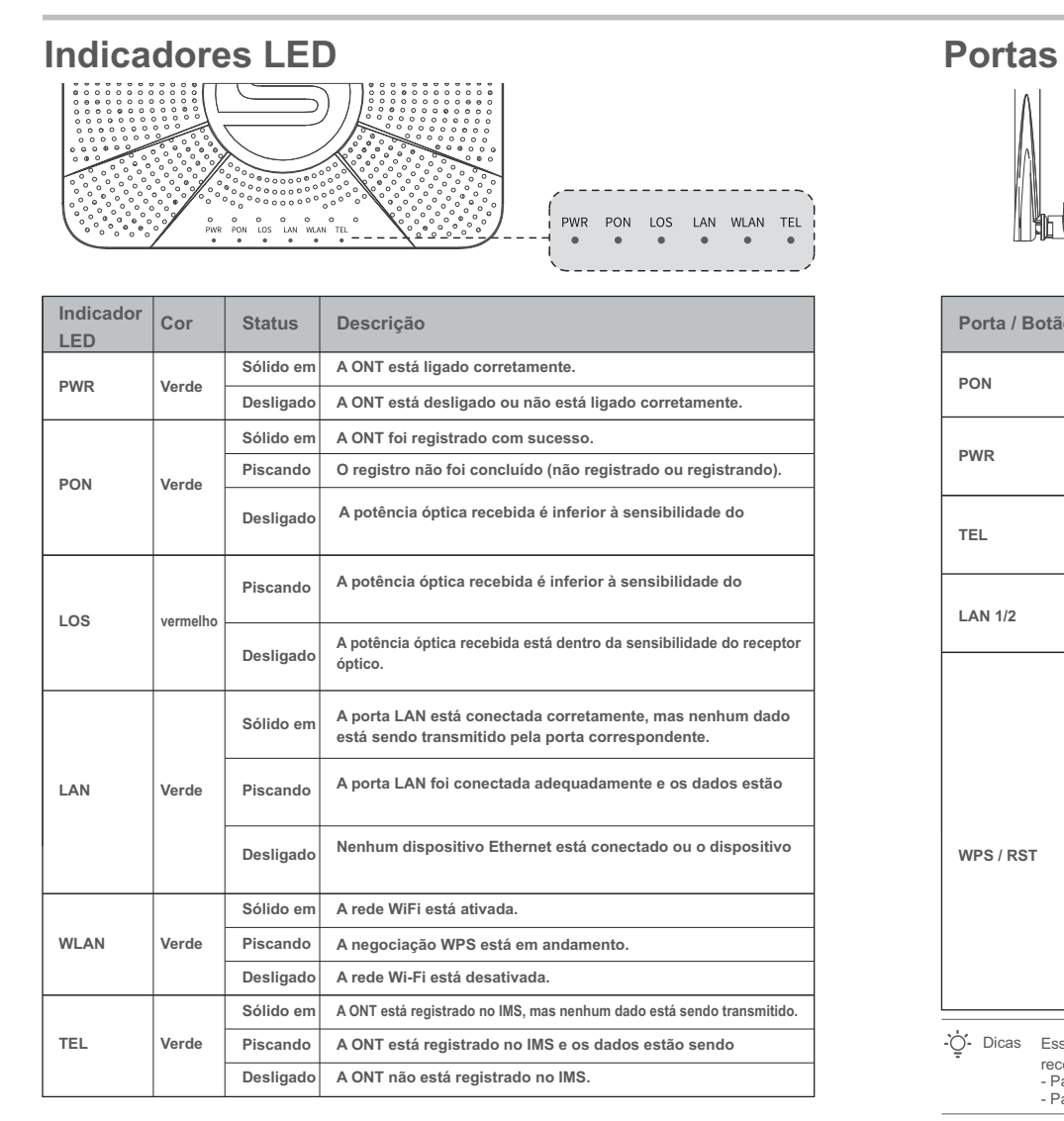

# 1. Conectar e registrar a ONT

Este guia fornece instruções sobre como instalar e conectar o dispositivo. Para mais

informações, como a descrição dos símbolos exibidos em materiais relevantes, visite

Leia este guia antes de iniciar a configuração rápida no primeiro uso.

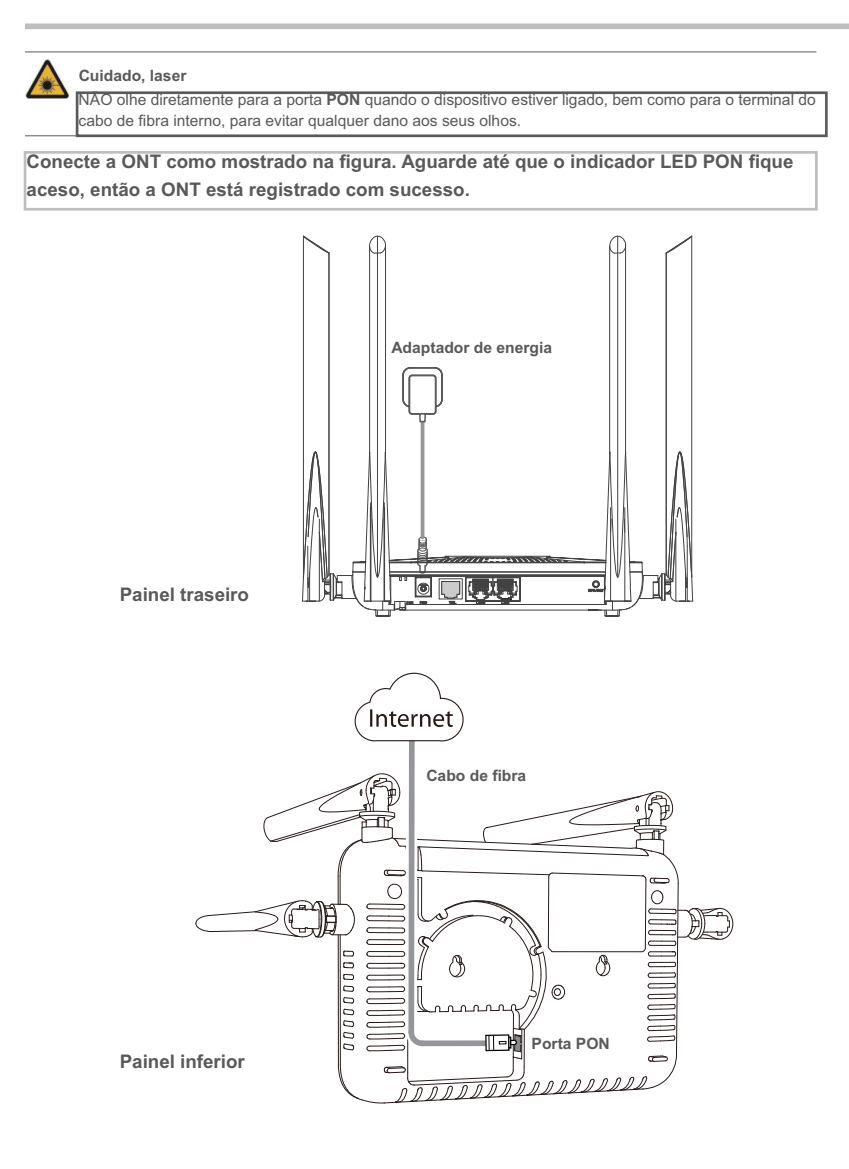

- Se o ISP fornecer quaisquer parâmetros para registro, você pode usá-los para registrar manualmente a T com a função de registro rápido. A função de registro rápido está disponível apenas quando a ONT egistrado pela primeira vez.
  - Dispositivo com fio: Conecte uma porta LAN da ONT a um dispositivo com fio, como um computador, usando um cabo Ethernet

registe-se

- o sem fio: Conecte seu dispositivo sem fio, como um smartphone, à rede Wi-Fi da ONT la web e faça login na UI da Web d • Permissões de Usuário: Pode visualizar e modificar configurações parciais da ONT. O nome de
- ogin padrão é **admin**. Você pode obter a senha na etiqueta inferior da ONT. s**rmissões de Administrador:** Pode visualizar e modificar todas as configuraçõe ões da ONT. O r No módulo Configurações GPON (GPON Settings )(ou Configurações EPON(EPON Settings)),

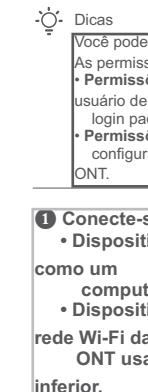

🛛 Inicie ι

| е                                 | botões                                                                                                    |  |  |  |  |  |  |
|-----------------------------------|----------------------------------------------------------------------------------------------------|--|--|--|--|--|--|
| Ē                                 |                                                                                                    |  |  |  |  |  |  |
| ão                                | Descrição                                                                                                    |  |  |  |  |  |  |
|                                   | Porta de fibra ótica.<br>Você pode encontrá-la na parte inferior da ONT, que é usado para conectar a um cabo de fibra.                                                                                                    |  |  |  |  |  |  |
|                                   | Tomada de força.<br>Usado para conectar a ONT a uma fonte de alimentação usando o adaptador de alimentação<br>incluído.                                                                                                    |  |  |  |  |  |  |
|                                   | Porta de telefone.<br>Usado para conectar a um telefone para serviço de voz usando um cabo telefônico, que precisa ser preparado por você.                                                                                                    |  |  |  |  |  |  |
|                                   | Portas LAN Gigabit.<br>Usada para conectar dispositivos como roteadores, switches, computadores ou<br>decodificadores de IPTV.                                                                                                    |  |  |  |  |  |  |
|                                   | <ul> <li>Botão WPS / Reset.</li> <li>WPS: Dispositivos habilitados para Wi-Fi podem se conectar às redes Wi-Fi da<br/>ONT sem inserir a senha, por meio da negociação WPS.<br/>Pressione o botão por cerca de 1 segundo para iniciar o processo de<br/>negociação WPS da ONT. O indicador LED da WLAN pisca rapidamente. Em até<br/>2 minutos, ative a função WPS para estabelecr uma conexão WPS em um<br/>dispositivo compatível com WPS.</li> <li>Redefinir: Restaure a ONT para as configurações predefinidas pelo ISP ou</li> </ul> |  |  |  |  |  |  |
|                                   | <ul> <li>Para restaurar a ONT para as configurações predefinidas pelo ISP: Depois<br/>que a ONT concluir a inicialização, pressione o botão por 10 a 60 segundos e<br/>solte-o. Todos os indicadores LED se apagarão em alguns segundos. Quando</li> </ul>                                                                                                    |  |  |  |  |  |  |
|                                   | <ul> <li>Para restaurar a ONT para as configurações de fábrica: Depois que a ONT<br/>concluir a inicialização, pressione o botão por mais de 1 minuto e solte-o.<br/>Todos os indicadores LED se apagarão em alguns segundos. Quando o</li> </ul>                                                                                                    |  |  |  |  |  |  |
| ssa O<br>come<br>Parafi<br>Parafi | NT suporta montagem na parede (dois orifícios de montagem na parte inferior). As peças<br>andadas são as seguintes:<br>uso de expansão: PA6 * 26,4 mm; diâmetro interno: φ2,4<br>uso: Quantidade: 2; Diâmetro: 2,5-4,0mm; diâmetro da cabeça: 5,0-6,5mm.                                                                                                    |  |  |  |  |  |  |

WPS / RS1

## 2. Configure o acesso à Internet

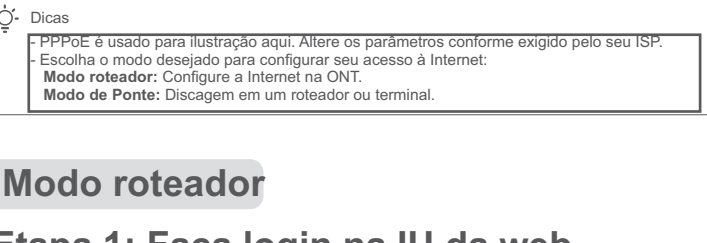

### Etapa 1: Faça login na IU da web

| ode fazer login na UI da web da ONT com permissões de usuário ou permissões de administrador.<br>nissões de administrador são apenas para o pessoal de instalação e manutenção.<br><b>ssões de Usuário:</b> Pode visualizar e modificar configurações parciais da ONT. O nome de<br>de<br>padrão é <b>admin.</b> Você pode obter a senha na etiqueta inferior da ONT.<br><b>ssões de Administrador:</b> Pode visualizar e modificar todas as configurações da ONT. Algumas<br>gurações alteradas pelo pessoal de instalação e manutenção afetarão o funcionamento normal da |                                                                                 |  |  |  |  |  |  |  |
|----------------------------------------------------------------------------------------------------|---------------------------------------------------------------------------------|--|--|--|--|--|--|--|
| e-se a ONT.<br>sitivo com fio: Conecte uma porta LAN da ONT a um dispositivo com fio,                                                                                                    |                                                                                 |  |  |  |  |  |  |  |
| outador, usando um cabo Ethernet.<br>sitivo sem fio: Conecte seu dispositivo sem fio, como um smartphone, à<br>da<br>usando o SSID (nome do Wi-Fi) e a Chave (senha do Wi-Fi) na etiqueta                                                                                                    |                                                                                 |  |  |  |  |  |  |  |
| m navegador da web e visite 192.168.1.1.                                                                                                    |                                                                                 |  |  |  |  |  |  |  |
| © 192.168.1.1                                                                                                    |                                                                                 |  |  |  |  |  |  |  |
|                                                                                                    |                                                                                 |  |  |  |  |  |  |  |
| User Name: Password:                                                                                                    | -ở- Dicas                                                                       |  |  |  |  |  |  |  |
| Login Reset                                                                                                    | Se a página acima não for<br>exibida, consulte a P1 em<br>Perguntas frequentes. |  |  |  |  |  |  |  |

### Etapa 2: Configurar uma conexão WAN

Para o registro inicial da ONT, você pode configurar a função de registro rápido de acordo com os ompts da página. No módulo Configurações de INTERNET(INTERNET Settings), você pode definir râmetros para configurar uma conexão WAN de acordo com seu ISP e sua própria necessidade lique em Aplicar Alterações(Apply Changes). Caso contrário, consulte as instruções seguintes para

Escolha WAN > PON WAN. Selecione Ativar VLAN(Enable VLAN). Digite o ID VLAN ID(VLAN ID) fornecido pelo seu ISP. onfigure o Modo do Canal(Channel Mode) para PPPoE.

onfigure o Tipo de Conexão(Connection Type) para INTERNET. Digite o Nome de Usuário(UserName) e Senha(Password) PPPoE fornecidos pelo

O Configure os outros parâmetros de acordo com seu ISP e sua própria

Clique em Aplicar Alterações(Apply Changes).

| ppp0_nas0_0        | ]        |        |     |
|--------------------|----------|--------|-----|
| Enable VLAN:       |          |        |     |
| VLAN ID:           | 11       |        |     |
| 802.1p_Mark        | v        |        |     |
| Channel Mode:      | PPPoE    | •      |     |
| Admin Status:      |          | ) Disa |     |
| Connection Type:   | INTERNET | • •    |     |
|                    |          |        |     |
| MTU:               | IPv4     | v      |     |
| PPP Settings:      |          |        | -   |
| UserName:          |          |        |     |
| Password:          |          |        |     |
|                    |          |        | s 🔻 |
|                    |          |        |     |
| Authentication Met | hod:     |        | T.  |
|                    |          |        |     |

### **Modo Ponte**

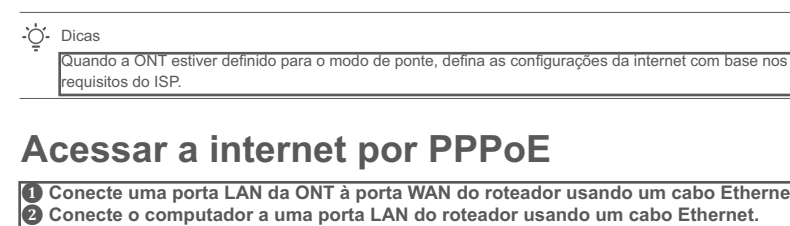

Configure uma conexão PPPoE no roteador conforme necessário. Após as configurações, você pode acessar a internet através do roteador.

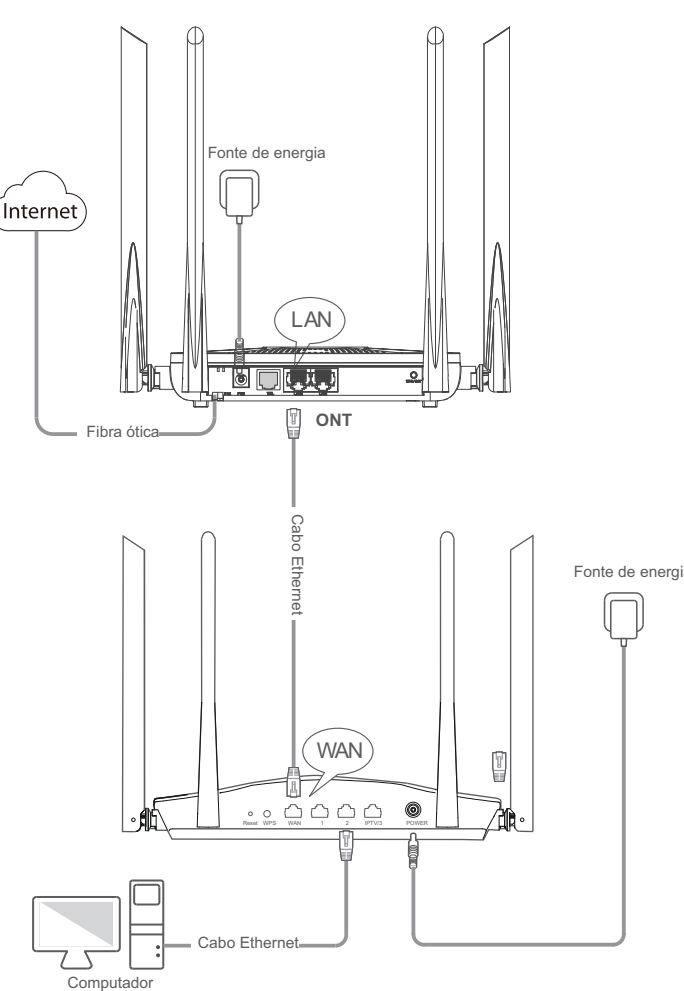

| • |      | Pas    |
|---|------|--------|
|   | _ Ca | abo Et |

### Para acessar a internet: • Conecte seu dispositivo com fio, como um computador, a uma porta LAN da ONT. Conecte seu dispositivo sem fio, como um smartphone, à rede Wi-Fi da ONT usando

Feito

o SSID (nome do Wi-Fi) e a Chave (senha do Wi-Fi) na etiqueta inferior.

-O- Dicas • Se você não conseguir acessar a Internet após a configuração, consulte a P2 em Perguntas

## Precauções de Segurança

Antes de executar uma operação, leia as instruções de operação e as precauções a serem tomadas e siga-as para evitar acidentes. Os itens de aviso e perigo em outros documentos não cobrem todas as precauções de segurança que devem ser seguidas. Eles são apenas informações suplementares e os responsáveis pela instalação e manutenção precisa entender as precauções básicas de segurança a serem tomadas. - Para montagem na parede, o equipamento é adequado apenas para montagem em alturas ≤ 2m. - Para montagem em mesa, o dispositivo deve ser montado horizontalmente para

garantir a

segurança durante o uso. - Não use o dispositivo em um local onde dispositivos sem fio não sejam permitidos. - Use o adaptador de energia incluído. - O plugue de alimentação é usado como dispositivo de desconexão e deve

permanecer prontamente operável.

- À tomada elétrica deve ser instalada perto do dispositivo e facilmente acessível. - Ambiente operacional: Temperatura: 0°C a 45°C; Umidade: (10% - 90%) RH, sem condensação

Ambiente de armazenamento: Temperatura: -40°C a +70°C; Umidade: (5% - 90%) RH, sem

condensação - Mantenha o dispositivo longe de água, fogo, campo elétrico alto, campo magnético alto e itens

inflamáveis e explosivos. - Desconecte este dispositivo e todos os cabos durante tempestades ou quando o dispositivo não

for utilizado por longos períodos. - Não use o adaptador de energia se o plugue ou cabo estiver danificado. - Se fenômenos como fumaça, som ou cheiro anormal aparecerem quando você usar Cuidado: Modelo do adaptador: BN074-A18012E/BN074-A18012B

Entrada: 100-240 V CA, 50/60 Hz 0,6 A Potência: 12V\_\_\_\_\_1,5A : Voltagem de corrente contínua

Este produto contém o símbolo de classificação seletiva para equipamentos elétricos e resíduos eletrônicos. Isso significa que este produto deve ser tratado de acordo com a Diretiva Europeia 2012/19/UE para ser reciclado ou desmantelado para minimizar seu impacto no meio ambiente. O usuário tem a opção de fornecer seu produto a uma organização competente de reciclagem

"Este equipamento não tem direito à proteção contra interferência prejudicial e não pode causar interferência em sistemas devidamente autorizados."

Suporte Técnico E-mail: rma@shorelinetelecom.com.br Website: www.shorelinetelecom.com.b Telefone/Whatsapp: (32) 9.8446-0364

Horário de Atendiment Seg. a Qui. de 8h às 18h, Sex. 8h às 17h Copyright © 2023 Shoreline Comércio e Importação LTDA, Todos os direitos reservados. Shoreline é uma marca registrada legalmente detida pela Shoreline Comércio e Importação LTDA. Outras marcas e nomes de produtos mencionados são marcas comerciais ou marcas comerciais registradas por outros respectivos proprietários. As especificações estão sujeitas a

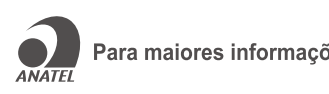

### Perguntas frequentes

onecte uma porta LAN da ONT à porta WAN do roteador usando um cabo Ethernet Conecte o computador a uma porta LAN do roteador usando um cabo Ethernet.

### Fabricante: SHENZHEN HEWEISHUN NETWORK TECHNOLOGY CO., LTD.

Para maiores informações, consulte o site da Anatel: www.gov.br/anatel V1.0 Guarde para referência futura.

- P1: Não consigo fazer login na IU da web visitando 192.168.1.1. O que devo fazer? R1: Experimente as seguintes soluções: • Certifique-se de que a ONT esteja ligada corretamente (o indicador LED PWR está
- verde fixo). • Se você usar um dispositivo sem fio, como um smartphone, para configurar a ONT: - Certifique-se de que o seu smartphone tem os dados móveis desativados e está
- ligado à rede Wi-Fi da ONT - Limpe o cache do navegador da web ou mude de navegador da web e tente
- novamente. - Use outro smartphone e tente novamente.
- Se você usar um dispositivo com fio, como um computador, para configurar a ONT: - Certifique-se de que seu computador esteja conectado a ONT corretamente (o indicador LED
- LAN acende, quando essa porta está conectada). - Certifique-se de que seu computador esteja configurado para Obter um endereço
- P2: Não consigo acessar a internet após a configuração. O que devo fazer?
- R2: Experimente as seguintes soluções: • Verifique o status do indicador LED ONT:
- Se o indicador PWR LED estiver desligado, certifique-se de que a ONT está ligada corretamente
- Se o indicador LED LOS piscar, certifique-se de que a porta PON está limpa e conectada
- corretamente, o cabo de fibra não está excessivamente dobrado e a potência ótica de entrada está dentro da faixa normal (PoRx Power entre -28 dBm a -8 dBm no modo GPON
- (ou -27 dBm a -3 dBm no modo EPON) na página Estado(Status) > PON). - Se o indicador PON LED piscar, a ONT não está registrada. Entre em contato com
- seu ISP ou verifique se os parâmetros de registro estão corretos. Certifique-se de que seu ISP oferece suporte a dispositivos PON adquiridos por você
- para acesso à Internet. • Se você definir a ONT para o modo roteador:
- Certifique-se de que a ONT obtenha um endereço IP e um gateway válidos na
- página Estado(Status) > Dispositivo(Device) > Configuração WAN(WAN Configuration).
- Caso contrário, a conexão WAN não foi configurada com sucesso. Verifique se os parâmetros estão corretos.
- P3: Por que não encontro o sinal Wi-Fi da ONT?

R3: Certifique-se de que o indicador LED WLAN acende. Caso contrário, as redes Wi-Fi da ONT estão desativadas. Ativar as redes Wi-Fi: Faça login na UI da web da ONT. Escolha WLAN e encontre as Configurações Básicas(Basic Settings) em wlan0 (5 GHz) ou wlan1 (2.4 GHz). Desmarque Desativar Interface WLAN(Disable WLAN Interface) e clique em Aplicar

- P4: Por que não encontro a rede Wi-Fi de 5 GHz da ONT?
- R4: Experimente as seguintes soluções: • Se você encontrar outras redes Wi-Fi de 5 GHz, consulte a P3 para encontrar uma solução
- Apenas dispositivos com suporte para rede de 5 GHz podem encontrar e se
- P5: Como redefinir a ONT?
- R5: Método1: • Para restaurar a ONT para as configurações predefinidas pelo ISP: Depois que a
- ONT concluir a inicialização, pressione o botão WPS/RST por 10 a 60 segundos e solte-o. Todos os
- indicadores LED se apagarão em alguns segundos. Quando o indicador LED PWR acende novamente, a
- ONT é restaurada para as configurações predefinidas pelo ISP. Para restaurar a ONT para as configurações de fábrica: Depois que a ONT concluir a inicialização, pressione o botão WPS/RST por mais de 1 minuto e solte-o. Todos os
- indicadores LED se apagarão em alguns segundos. Quando o indicador LED PWR acende
- continuamente, a
- P6: Como alterar o nome e a senha do Wi-Fi?
- R6: Método 1: Faça login na UI da web da ONT, altere o SSID (nome WiFi) e a Chave Pré-Compartilhada(Pre-Shared Key) (senha WiFi) no módulo de Configurações WIFI(WIFI Settings) com a função de registro rápido (registro inicial da ONT suportado) e clique em Aplicar Alterações(Apply Changes). Método 2: Faça login na UI da web da ONT, escolha WLAN e repita as etapas a seguir
- em wlan0 (5 GHz) e wlan1 (2.4 GHz). Nome WiFi: Escolha Configurações Básicas(Basic Settings) e altere o SSID (nome
- Clíque em Aplicar Alterações(Apply Changes) e depois em OK quando Alterar configuração com sucesso(Change setting successfully) for exibido. • Senha WiFi: Escolha Segurança(Security), defina Criptografia(Encryption) para
- WPA/WPA2-PSK (recomendado) e altere a Chave Pré-Compartilhada(Pre-Shared
- (senha WiFi). Clique em Aplicar Alterações(Apply Changes) e depois em OK quando Alterar